## **INSTRUCCIONES PARA DAR DE ALTA LOS LIBROS DIGITALES**

En primer lugar, debemos entrar en la página Aula Virtual 4 de Santillana. Una vez allí haremos clic en la opción "Crear una cuenta"

| Aula Virtual Gastillana                         |  |  |  |
|-------------------------------------------------|--|--|--|
| Te damos la bienvenida. ¿Qué te gustaría hacer? |  |  |  |
| Entrar                                          |  |  |  |
| Crear una cuenta                                |  |  |  |
|                                                 |  |  |  |

A continuación, nos aparecerá la siguiente pantalla donde deberemos completar los diferentes campos.

|                                                                                                    | Aula Virtual                                        | Cas                                                                      |  |
|----------------------------------------------------------------------------------------------------|-----------------------------------------------------|--------------------------------------------------------------------------|--|
|                                                                                                    | <b>e</b> ♥● Santillana                              | $\bigcirc$                                                               |  |
| Por favor, incluye tus da                                                                                                    | tos para completar tu registro en Aula Vi           | rtual 4                                                                  |  |
| Si tienes menos de 14 años, debes realizar el proceso de creación de cuenta con la ayuda de tu<br>padre/madre o tutor/a legal. |                                                     |                                                                          |  |
| Nombre                                                                                                    | Apellidos                                           | Apellidos                                                                |  |
| Nombre                                                                                                    | Apellidos                                           |                                                                          |  |
| Correo electrónico<br>Correo electrónico                                                                                       | Confirma correo electró<br>Repite tu correo electró | Confirma correo electrónico<br>Repite tu correo electrónico para confirm |  |
| Contraseña                                                                                                    | Confirma tu contraseña                              | Confirma tu contraseña                                                   |  |
|                                                                                                    | Siguiente                                           |                                                                          |  |
|                                                                                                    | Prefiero iniciar sesión                             |                                                                          |  |

Una vez completada toda la información haremos clic en **SIGUIENTE** y ya nos pedirá el usuario y contraseña de nuestros libros digitales.